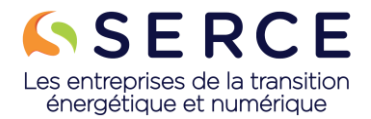

#### **TUTO VISION PRO**

L'outil de recueil des statistiques accidents des adhérents du Serce

### Table des matières

| 1. | Première connexion        | 2 |
|----|---------------------------|---|
| 2. | Saisie des statistiques   | 5 |
| 3. | Un doute ? une question ? | 6 |

## Objectif de ce nouvel outil de recueil des statistiques

Mettre en place d'une **base statistique** accidents pour la profession intuitive, fiable et rapide afin d'assurer le suivi de **l'évolution de l'accidentologie** des métiers et **démontrer l'amélioration** de la prévention au sein des **entreprises adhérentes**.

## Synthèse de l'outil

- Un outil unique mis à disposition de tous les adhérents
- Une solution numérique fiable dans le temps
- Une à deux personnes par entité pour la saisie (une entité est soit un site unique soit un regroupement de site)
- Une mise à jour des contacts fiable, réalisé directement par l'adhérent et également par le Serce
- Un historique des statistiques de l'entreprise et de la profession
- Un suivi trimestriel en temps réel
- Un reporting automatisé par type d'accident, période, famille, entreprise, risque,
- Un système de suivi des réponses automatisés
- Des définitions commune (familles métiers, risques, population à saisir, accident)

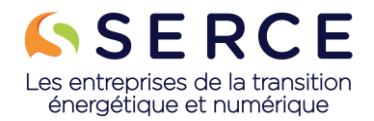

## 1. Première connexion

Rendez-vous ici : <u>https://serce.esbc.mc/</u>

| See 1 | SAZ I                                                                                                    |     |
|-------|----------------------------------------------------------------------------------------------------|-----|
|       |                                                                                                    |     |
|       |                                                                                                    |     |
|       |                                                                                                    |     |
|       | SERCE                                                                                                    |     |
|       | and the address of the second second se |     |
|       | VISION PRO                                                                                                    |     |
|       | Connectez-vous                                                                                                    |     |
|       | votre apparation SENCE                                                                                                    |     |
| X     | Vos<br>identifianta                                                                                                    |     |
|       | coneland@gmail.com                                                                                                    |     |
|       |                                                                                                    |     |
|       |                                                                                                    |     |
|       | Mot de passe oublié?                                                                                                    |     |
|       | Valider                                                                                                    |     |
|       | Première connexion? Cliquez ici                                                                                                    |     |
|       |                                                                                                    |     |
|       | Made by ESBC for SERCE                                                                                                    | 1   |
|       |                                                                                                    |     |
|       |                                                                                                    | 111 |
|       |                                                                                                    |     |
|       | AND AN INCOME                                                                                                    |     |

Puis cliquez sur « première connexion » en dessous du bouton « Valider » :

Mot de passe oublié?

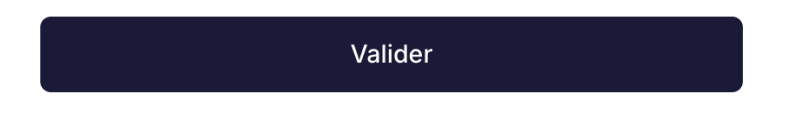

Première connexion? Cliquez ici

Une fenêtre s'ouvre, saisissez votre email, puis validez les conditions générales, et enfin « Valider & recevoir mon email ».

Surveillez votre boite de réception (en SPAM éventuellement) et cliquez sur le lien de l'email : bienvenue sur votre Application SERCE - Vision PRO

C'est votre première connexion

Cliquez sur le bouton ci-dessous pour activer votre compte. Vous aurez besoin de choisir un mot de passe et de confirmer votre email.

J'active mon compte

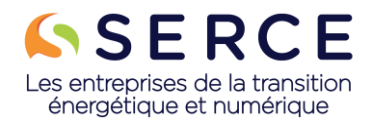

Choisissez alors votre mot de passe :

#### вопјоит магс, vous pouvez réinitialisez votre mot de passe.

|           | Votre application SERCE |  |
|-----------|-------------------------|--|
|           | Nouveau mot             |  |
|           | de passe                |  |
| Mot de pa | sse                     |  |
|           | Confirmez mot           |  |
|           | de passe                |  |
| Mot de pa | sse                     |  |
|           | Valider                 |  |

Vous arrivez alors sur l'écran d'accueil :

| SERCE | Bienvenue<br>Accueil | Ma Société Mes déclarations Statistiques                                                                                                    |                                                                                             | - |
|-------|----------------------|----------------------------------------------------------------------------------------------------|---------------------------------------------------------------------------------------------|---|
| G     |                      | Vous souhaitez actualiser<br>vos déclarations?                                                                                                    | Déclaration trimestrielle :<br>Vous n'êtes PAS à jour.<br>Faire la déclaration trimestriale |   |
|       |                      | Faire ma déclaration Adde registe                                                                                                    | Déclaration annuelle :<br>Vous n'êtes PAS à jour.<br>Faire la déclaration annuelle          |   |
|       |                      | Information importante :<br>A There extudie, nous riveres pas recu suffisienment d'informations pour alimenter nos statis<br>utilisent des données fictives, à des fins d'illustration et d'exemple uniquement. | iques de manière exhaustive. Veuillez noter que les graphiques présentés ci-dessous         |   |
| 흈     |                      | Statistiques<br>Déclarations par région                                                                                                    | Suivi des risques<br>12 demiers mois                                                        |   |

Dans le menu du haut, choisissez « Ma société » et « Informations générales"

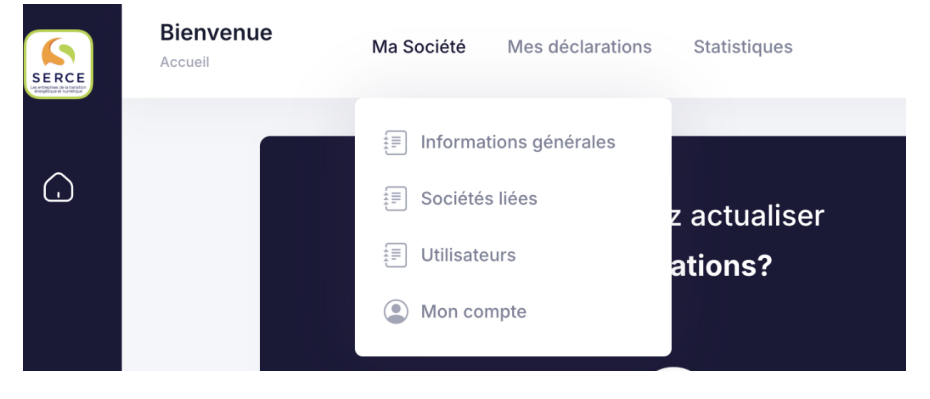

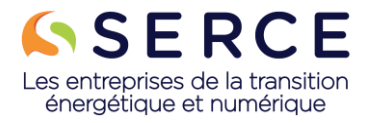

Vérifiez vos coordonnées, et éventuellement modifiez les avec le bouton « Mettre à jour ».

N'oubliez pas de choisir vos « métiers » :

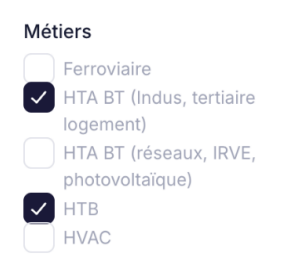

Vérifiez les utilisateurs, là aussi, vous pouvez apporter des ajustements

| Infos Sociétés liées Utilisateurs                          | Déclarations Importer | Exporter            |                  |                |
|------------------------------------------------------------|-----------------------|---------------------|------------------|----------------|
|                                                            |                       |                     |                  |                |
|                                                            |                       |                     |                  |                |
| Q Mot clé, raison sociale                                  |                       |                     |                  |                |
| PERSONNE/ MÉTIER                                           | SOCIÉTÉ LIÉE          | DER. CONNEXION      | DATE AJOUT       | ACTIONS        |
| Marc Dumoulin<br>Responsable Sécurité<br>Contact Principal | Energie Nouvelle222   | 24 mars 2025        | 13 décembre 2024 | Actions $\sim$ |
| Christian Dupont                                           | Energie Nouvelle222   | Pas encore connecté | 13 décembre 2024 | Actions ~      |
|                                                            |                       |                     |                  |                |
|                                                            |                       |                     |                  |                |

Vérifiez aussi, si besoin, les sociétés liées :

| $\bigcirc$                              |                           |                  |          |             |            |
|-----------------------------------------|---------------------------|------------------|----------|-------------|------------|
| company name<br>slogan here             | 125 55<br>Salariés Intér  | ims              |          |             |            |
| os Sociétés liées                       | Utilisateurs Déclara      | tions Importer I | Exporter |             |            |
|                                         |                           |                  |          |             |            |
| Sociétés liées                          |                           |                  |          |             |            |
| RAISON SOCIALE                          | ADRESSE                   |                  | VILLE    | CODE POSTAL | ACTION     |
| EN Aquitaine                            | BP 23<br>ZI Avenue Jean I | éon              | Bordeaux | 33000       | Désactiver |
| EN Provence 55 avenue du Soleil<br>BP55 |                           | leil             | Toulon   | 83000       | Désactiver |
| EN Paris                                | Rue des Orange            | s                | Paris    | 75000       | Désactiver |
|                                         |                           |                  |          |             |            |
|                                         |                           |                  |          |             |            |

Vous pouvez en désactiver, ou en ajouter (bouton en haut à gauche) en fonction de votre situation.

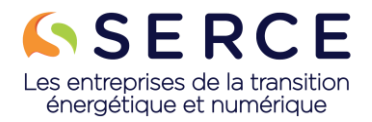

# 2. Saisie des statistiques

| Infos | Sociétés liées    | Utilisateurs Déclar | ations Imp | orter Expo | orter      |                 |                   |            |           |
|-------|-------------------|---------------------|------------|------------|------------|-----------------|-------------------|------------|-----------|
|       |                   |                     |            |            |            |                 |                   |            |           |
|       | Récapitulatif des | Déclarations        |            |            |            |                 |                   | Aide       | & Légende |
|       | TRIMESTRE         | MÉTIER              | DÉCLARANT  | HT SALARIÉ | HT INTÉRIM | NB. D'ACCIDENTS | NB. JOURS D'ARRÊT | VALIDÉ ?   | ACTIONS   |
|       | Jan-Mars 2025     | HTA BT Indus.       | NR         | 0          | 0          | 3               | 0                 | Non validé | Modifier  |
|       | Jan-Mars 2025     | НТВ                 | NR         | 0          | 0          | 0               | 0                 | Non validé | Modifier  |
|       | Oct-Déc 2024      | HTA BT Indus.       | NR         | 5465465    | 101        | 15              | 0                 | Validé     | Modifier  |

Rendez-vous ensuite sur l'onglet « Déclarations » pour faire vos saisies :

Sélectionnez un trimestre et cliquez sur le bouton « modifier » pour y accéder.

Vous pouvez alors actualiser vos données.

| nfos Sociétés liées Utilis                                                                                      | ateurs Déc                                                                    | arations Im | porter Expo   | rter       |                               |             |                            |            |
|----------------------------------------------------------------------------------------------------|-------------------------------------------------------------------------------|-------------|---------------|------------|-------------------------------|-------------|----------------------------|------------|
| ← Retour à Mes Déclarations   Déclaration trimestre 1<br>Jan-Mars 2025   HTA BT (Indus, tertiaire logement) HTB |                                                                               |             |               |            |                               |             |                            |            |
|                                                                                                    | Salariés (CDI, CDD, apprentis, stagiaires)<br>Nombre d'heures travaillées : 0 |             |               |            |                               |             | ntérims<br>travaillées : 0 |            |
|                                                                                                    | Nombre d'accidents avec arrêt                                                 |             |               |            | Nombre d'accidents avec arrêt |             | Naushua da                 |            |
| Accidents de travail (dont accident<br>de mission) par risque                                                   | Mortels                                                                       | Non mortels | jours d'arrêt | sans arrêt | Mortels                       | Non mortels | jours d'arrêt              | sans arrêt |
| Electrique BT                                                                                                   | 1                                                                             | 0           | 0             | 0          | 0                             | 0           | 0                          | 0          |
| Electrique HTA                                                                                                  | 0                                                                             | 0           | 0             | 0          | 0                             | 0           | 0                          | 0          |
| Electrique HTB                                                                                                  | 2                                                                             | 0           | 0             | 0          | 0                             | 0           | 0                          | 0          |
| Hauteur (échelle, escabeau, PIRL,<br>échafaudage, nacelle,)                                                     | 0                                                                             | 0           | 0             | 0          | 0                             | 0           | 0                          | 0          |
| Routier (VL, 2 roues, camions)                                                                                  | 0                                                                             | 0           | 0             | 0          | 0                             | 0           | 0                          | 0          |
| Levage (manutention verticale : grue,<br>utilisation élingue)                                                   | 0                                                                             | 0           | 0             | 0          | 0                             | 0           | 0                          | 0          |

Vous pouvez revenir à tout moment sur des saisies précédentes pour les ajuster.

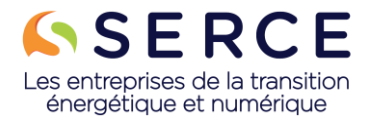

# 3. Un doute ? une question ?

Si vous avez la moindre question, consultez la FAQ en cliquant sur le bouton en bas à gauche :

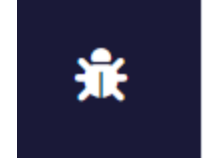

Vous pouvez également contacter :

Séverine HANRIOT-COLIN 06 52 25 91 72 s.hanriot-colin@serce.fr

> Joel RICHEMOND 06 81 18 27 24 joel@esbc.mc